## Abonnement à la newsletter du portail RESEAUMEDIA.FR pour les adhérents

Se connecter sur le site https://reseaumedia.c3rb.org ou http://reseaumedia.fr

| RÉSEAUMÉDIA.FR<br>-Tergnier - Condren -<br>Accueil Le réseau O Infos P | Sinceny                                                                                   |
|------------------------------------------------------------------------|-------------------------------------------------------------------------------------------|
| <b>t</b> Horaires des médiathèques                                     | Rechercher un livre, un CD un DVD Q<br>Recherche détaillée Recherche par genes Nouveautés |

Sur la page d'accueil, cliquer sur le bouton « Espace adhérent » en haut à droite.

|                              |                                                                                                    |     |     |     |                  | E           | Espac  | e adh       | érent      |
|------------------------------|----------------------------------------------------------------------------------------------------|-----|-----|-----|------------------|-------------|--------|-------------|------------|
| RÉSEAUMÉDIA                  | Espace adhérent                                                                                                    | ×   |     |     |                  |             |        |             |            |
| Tampion - Cond               |                                                                                                    |     |     |     |                  |             |        |             |            |
| - Tergraer - Cond            | Votre mot de passe est la date de naissance que vous avez communiqué à la<br>médiathèque lors de votre inscription. Veuillez la saisir au format JJMMAAAA. Vous<br>êtes invités à personnaliser ce mot de passe |     |     |     |                  |             |        |             |            |
|                              | Mon nom                                                                                                    |     |     |     |                  |             |        | _           |            |
| Accueil Le réseau 오          | Saisir votre nom                                                                                                    | 2   | 24h | /24 | 9                |             |        |             |            |
|                              | Mon prénom                                                                                                    |     | _   | -   | -                |             |        |             |            |
|                              | Saisir votre prénom                                                                                                    |     |     |     |                  |             |        |             |            |
| Horaires des<br>médiathèques | Mon mot de passe                                                                                                    | _   |     |     |                  |             |        | Q           |            |
| mediatheque                  | Saisir votre mot de passe                                                                                                    |     |     |     |                  |             |        |             |            |
|                              | Espace adhérent                                                                                                    |     |     |     | A 1              | 101         | nir    | ,           |            |
|                              | Mot de parse oublié                                                                                                    |     |     |     | Auj<br><b>Ju</b> | Aujourd'hui |        |             |            |
|                              | Préinscription                                                                                                    | _   | Lun | Mar | Mer              | Jeu         | Ven    | <u>.Sam</u> | <u>Dim</u> |
|                              |                                                                                                    | _   | 1   | 2   | 3                | 4           | 5<br>* | 6<br>•      | 7          |
|                              | Annule                                                                                                    | r   | 8   | 9   | 10<br>•          | 11<br>•     | 12     | 13<br>•     | 14         |
|                              | annulée.                                                                                                    | ed. | 15  | 16  | 17               | 18          | 19     | 20          | 21         |
|                              |                                                                                                    |     | 22  | 23  | 24               | 25          | 26     | 27          | 28         |
|                              |                                                                                                    |     | 29  | 30  | 1                | 2           | 3      |             |            |

Un formulaire apparaît, saisir vos <u>nom</u> et <u>prenom</u> que vous avez fournis à la Médiathèque lors de votre inscription. Concernant votre <u>mot de passe</u>, le saisir sous la forme JJMMAAAA correspondant à votre date de naissance. Par exemple, si vous êtes nés le 4 mars 1986, il faudra saisir 04031980.

Enfin, cliquer sur le bouton « Espace adhérent » juste en-dessous du formulaire.

Puis se rendre en pied-de-page, tout en bas de notre portail...

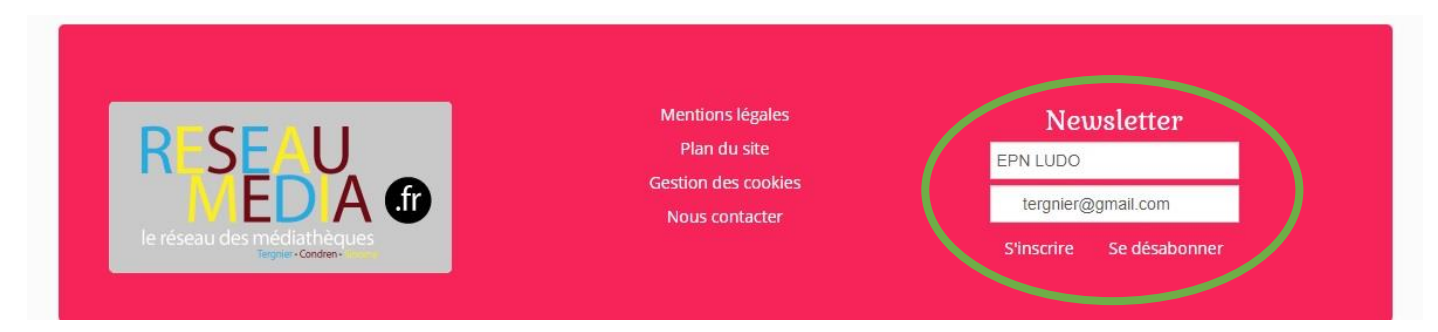

Vous constaterez que les deux champs du formulaire sont déjà pré-remplis :

- la première ligne contient votre identité.

- la seconde ligne contient votre adresse email.

Pour valider, il suffit de cliquer sur « S'inscrire » !

Possibilité de se désabonner également...

## Abonnement à la newsletter du portail RESEAUMEDIA.FR pour les NON-adhérents

-----

Se connecter sur le site https://reseaumedia.c3rb.org ou http://reseaumedia.fr

Puis se rendre en pied-de-page, tout en bas de notre portail...

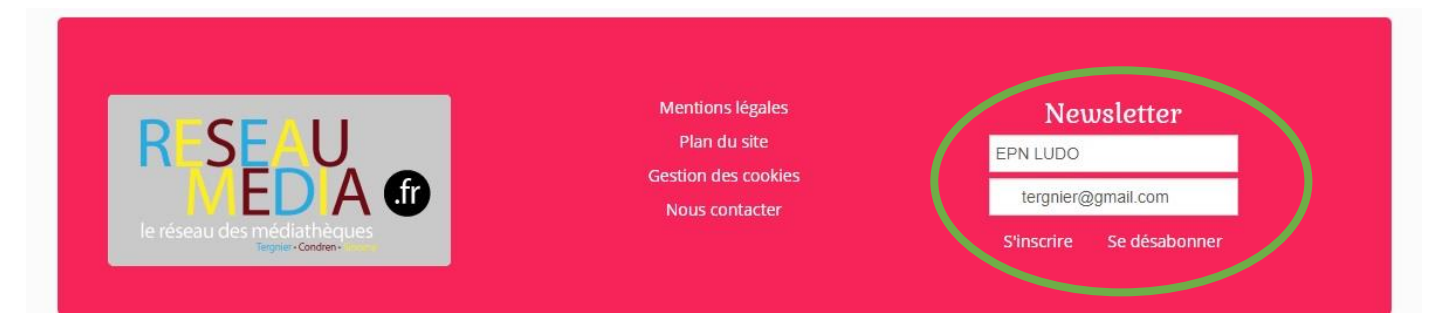

Remplir le formulaire ainsi :

- votre NOM et Prénom dans la première ligne.
- votre adresse email valide dans la seconde ligne.

Pour valider, il suffit de cliquer sur « S'inscrire » !

Possibilité de se désabonner également...